Edited by Bill Travis

# Circuit adds programmability to sensor amplifier

Chuck Wojslaw, Catalyst Semiconductor, Sunnyvale, CA

THE PRESSURE-SENSOR AMPLIFIER circuit of **Figure 1** offers a number of advantages over the **Fig** traditional approach using the classic three-op-amp instrumentation amplifier. The circuit can operate from a single supply and uses only two op amps and 1% resistors. If the reference voltage, V<sub>REF</sub> is 0V, the transducer gain for the circuit is

$$V_{OUT} = V_{S+} \left( \frac{R_3 + R_4}{R_3} \right) - V_{S-} \left( \frac{R_1 + R_2}{R_1} \right) \left( \frac{R_4}{R_3} \right).$$

To ensure equal gain for the two ground-referenced voltages mak-

ing up the differential sensor voltage, you must impose the following condition:

$$\frac{R_1 + R_2}{R_1} = \frac{R_3 + R_4}{R_4}$$

This restriction complicates the design and makes it difficult to add variability to the circuit. The circuit in **Figure 2** has the same advantageous topology as the orig-

| Circuit adds programmability<br>to sensor amplifier                                | 93        |
|------------------------------------------------------------------------------------|-----------|
| Add CAD functions<br>to Microsoft Office                                           | 94        |
| Single IC forms pseudorandom-<br>noise source                                      | 98        |
| LED dimmer uses only two lines                                                     | 100       |
| Circuit generates fan-speed control                                                | 102       |
| Publish your Design Idea in <i>EDN</i> . See<br>What's Up section at www.ednmag.co | the<br>m. |

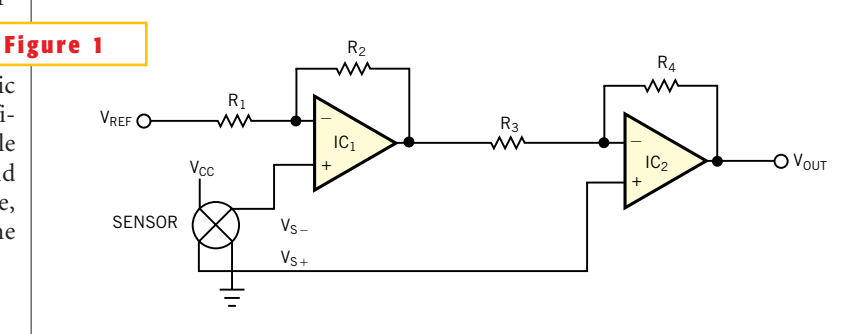

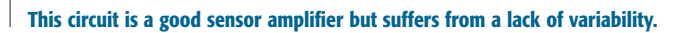

**ideas** 

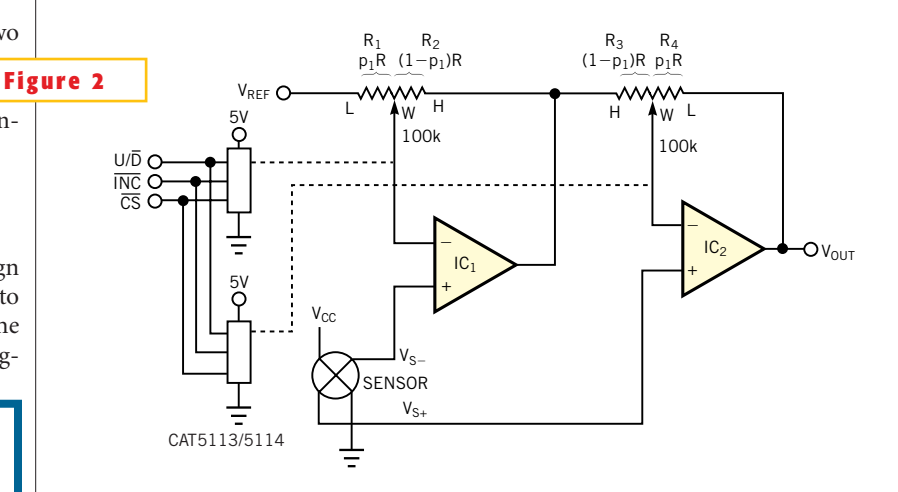

An improved circuit features programmability and fewer components.

inal circuit, but it adds variability and programmability to the gain, simplifies the design expressions, and reduces the component count. Two ganged Catalyst digitally programmable potentiometers replace resistors  $R_1$  through  $R_4$ . The potentiometers' wiper-to-low and wiper-tohigh resistances establish the voltage gains of IC<sub>1</sub> and IC<sub>2</sub>. Because the potentiometers are identical, the end-to-end resistances are the same, thus meeting the  $(R_1+R_2)=(R_3+R_4)$  requirement. If you reverse the wiper-to-low and wiper-to-high resistances for IC<sub>1</sub> and IC<sub>2</sub>, R<sub>1</sub> and R<sub>4</sub> are equal. If you mathematically model the wiper-to-low and wiper-to-high resistances as  $(1-p_1)R_{POT}$  and  $(p_1)R_{POT}$ , the gain expression becomes

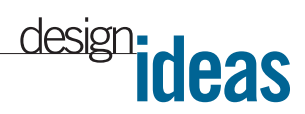

$$V_{OUT} = \frac{V_{S+} - V_{S-}}{1 - p_1}$$
, FOR  $0 \le p_1 \le 1$ .

The factor  $p_1$  models the relative position of the wiper as it moves from one end  $(p_1=0)$  of the potentiometer to the other end  $(p_1=1)$ . The number of values  $p_1$  can assume is a function of the num-

ber of taps on the potentiometer. The sensor gain is inversely proportional to  $(1-p_1)$ , is pseudo-logarithmic, and varies from less than unity to 31 for a 32-tap potentiometer, such as the CAT5114, and to 99 for a 100-tap potentiometer, such as the CAT5113. The voltage,  $V_{REF}$ , represents a programmable offset voltage

for the signal-conditioning circuit. You can easily implement the reference voltage by using a digitally programmable potentiometer configured as a programmable voltage divider.

Is this the best Design Idea in this issue? Select at www.ednmag.com.

#### Add CAD functions to Microsoft Office

Alexander Bell, Infosoft International, Rego Park, NY

ICROSOFT WORD has excellent drawing capabilities. You could use it effectively to perform some CAD tasks, such as schematic entry. Word is by far the most popular text processor on the market, and it would seem desirable for technical writers to be able to create a single integrated document file combining both text and graphics in an editable format. Of course, many thirdparty drawing or CAD packages are available, but most of them cost a significant sum. Also, the use of third-party software components could raise licensing issues. Moreover, in a shared development situation, you could face a document-interchangeability problem. Some of your coworkers may lose the ability to perform schematic editing if the third-party component is not installed on their computers. This Design Idea provides **Figure 1** a great deal of flexibility, be-

cause anyone who has Word can create and modify drawings using standard Word features.

You can add some "convenience features" that can ease the schematic-entry process within Word. The first step is to create an Electronic Components Symbol Library and add it to the Clip Gallery. You can use those clips with Word or any other Microsoft Office application. These applications support drawing basi-**Figure 2** cally in the same

| Drawing Grid              |         | <u> </u> |
|---------------------------|---------|----------|
| Snap to                   |         |          |
| Crid settings             | objects |          |
| Horizontal spacing:       | 0.02    | -        |
| Vertical spacing:         | 0.02    | 4        |
| Grid origin               |         | -        |
| Vise margins              |         |          |
| Horizontal origin:        | 1.25*   | 4        |
| Vertical origin:          | 1.      | -        |
| Display gridlines on scre | en      |          |
| Vertical every:           | 1       | \$       |
|                           | 1       | -        |

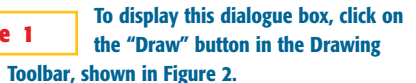

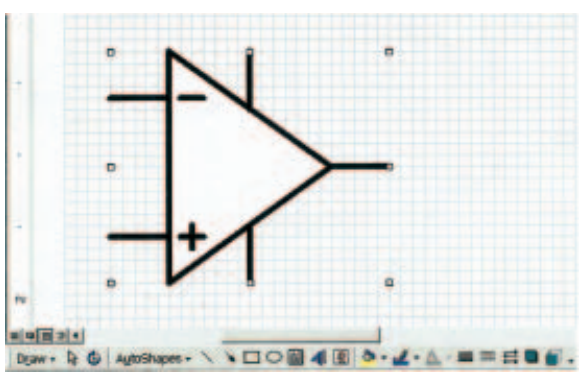

Create the component symbol by using Drawing Toolbar objects and then group them.

way, with their built-in AutoShapes and Clip Art collection. In addition, you can use Clip Gallery with other graphics editors that support object linking and embedding. You can even use Clip Gallery as a stand-alone program. (For more information, refer to Microsoft Help for the Clip Gallery and related topics.) The task of creating the components library comprises several steps.

First, open a new file and then adjust the grid-line settings. You can reduce "Horizontal Spacing" and "Vertical Spacing" to 0.02 in. for good resolution. Make the gridlines visible by checking the box, "Display gridlines on screen" (**Figure 1**). To make the Drawing Grid dialogue box pop up, use the Drawing Toolbar button, labeled "Draw" in **Figure 2**. Set the scale to its maximum: 500%. Save the file as a Template by using the "Save As" option and choosing "Save as Type: Document Template" with extension .dot (for example, MyCad.dot) in the Word Tem-

plates default folder and then close the file. Now, when you open the new file for drawing, use this template as follows: Go to the "File" menu item, click the "New" subitem, and then choose the "MyCad" template. Note that the grid lines are not printable objects; they are visible only on the screen. You could type the text, draw the schematic, and then turn the grid lines off in the final document.

The next step is to create the symbol and add it to the Library. Use Drawing Toolbar objects via the corresponding buttons (**Figure 2**). After you have finished the drawing, select

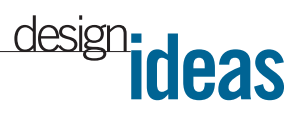

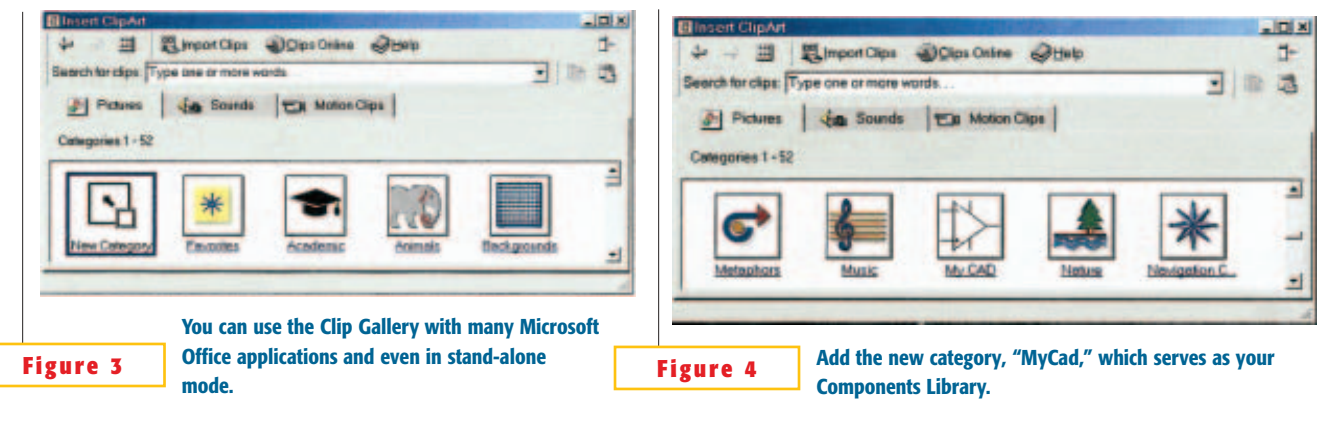

all of its constituent parts by pressing the Shift key and holding it down while making the selection and then rightclick the mouse on the pop-up menu, select the "Grouping" item, and click "Group." Now, Word treats the created component symbol as Clip or Auto Shape Object, which you can move, resize, and format as a whole image. To edit a part of the symbol image, you should first ungroup it, make the necessary changes, and then group it again. To add symbols to the Library, you should first create a new category in the Clip Gallery, which serves as a "container" for your graphic images and then copy and paste the symbols into the Gallery. The procedure is as follows:

- 1. Open the Clip Gallery by clicking on the icon "Insert Clip Art" located at the Drawing toolbar.
- 2. Click on the "New Category" icon (Figure 3) and type the name (for example, MyCad) for your Library when prompted, then click "OK."
- 3. Check to see whether the new "My-Cad" category icon appears in the Clip Gallery window (**Figure 4**) and then click on the icon to open it.
- 4. Select the component you want to add to the Library and copy it to the clipboard (the shortcut for the "Copy" command is Ctrl-C).
- 5. Paste the component to the "MyCad" Category (the shortcut for the "Paste" command is Ctrl-V). Type the name for the symbol when prompted

and then click "OK."

6. Repeat steps 2 to 5 for any components you want to add.

Figure 5 shows a variety of symbols in the MyCad Category. The usage of the Components Library is straightforward and similar to the usage of built-in Clips. To insert the symbol image into you document, you could use the Clip Gallery's standard "Import Clips" feature or the "Drag-and-Drop" option, depending on your personal preference. The Clip Gallery has a Help utility you can use to obtain more information. You could further improve ease of use by adding macros to automate the most common tasks, such as resizing, rotating, or flipping objects or adding labels, for example. You can assign the macros to shortcuts (certain key combinations). However, only qualified users, who have extensive experience dealing with VBA/macros, should attempt these operations. Also, you must be aware of the security issues associated with the use of macros in the applications:

• Some macros can perform poten-

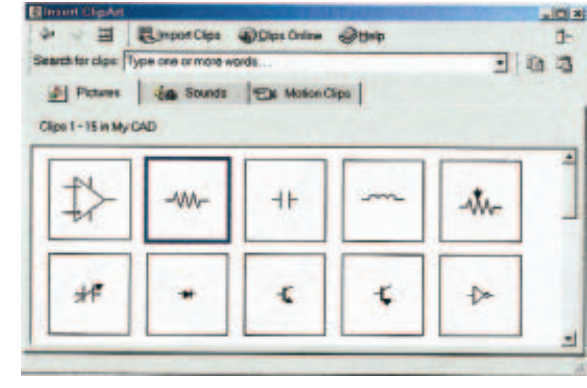

After adding the components to the Clip Gallery, you can use them in the same way you'd use built-in Clips.

tially dangerous and harmful actions, and some of them may contain viruses. Use the macros at your sole risk without warranty of any kind.

• When using the Clip Gallery in a shared-development environment, and also with regard to network-installation or distribution issues, refer to the licensing/legal information, "Legal restrictions for using clips provided in the Clip Gallery" in the in the Help menu and the Microsoft Office End-User Legal Agreement, because certain restrictions could apply.

You can download several sample macros from the Web version of this article at www.ednmag.com. You can use them to Add Label to the selected graphic component, to resize the component or to rotate it 45° clockwise. You can store macros in the Macro Module that you add to the default Normal.dot template, thus affecting all opened documents. Alternatively, you can store the macros in the Template Macro Module within the

> MyCad.dot file. In this case, the macros are available only for opened documents based on the MyCad template file. For more information on creating and storing template files, refer to the Microsoft online Help features.

Is this the best Design Idea in this issue? Select at www. ednmag.com.

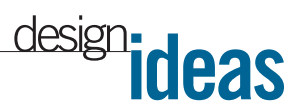

# Single IC forms pseudorandom-noise source

Steve Ploss, Veridian, Dayton, OH

RYING TO FIND A SINGLE IC noise source can be frustrating. National Semiconductor once made such a noise source for audio applications, but it's now hard to find. This situation leaves the designer with several choices, most of which involve using several ICs. You can take the analog approach of using a lot of gain to amplify diode-avalanche noise, or you can design a linear-feedback-shift-register pseudorandom-noise source using multiple

CMOS ICs. Alternatively, you could use a single-chip microcontroller, such as Microchip's 12C508. The classic approach to generating a pseudorandomnoise sequence is to model the linear-feedback-shift register in software. The method involves testing and XORing together multiple bits to provide the single-bit feedback into the shift register. One problem with this approach is that it doesn't yield the highest possible bit rate. The approach in Figure 1 is more optimum for using the lowest number of machine cycles per loop.

The approach is similar to the one that CRC bit-shift algorithms take. These algorithms test only a single bit but XOR multiple bits in parallel. A microcontroller quickly accomplishes the task. The bit-test and XOR operations require only three instruction cycles to complete. List-

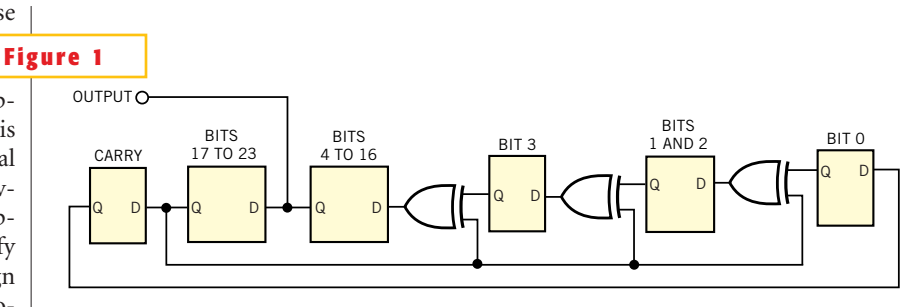

The shift register's length in this pseudorandom-noise generator is effectively 25 bits.

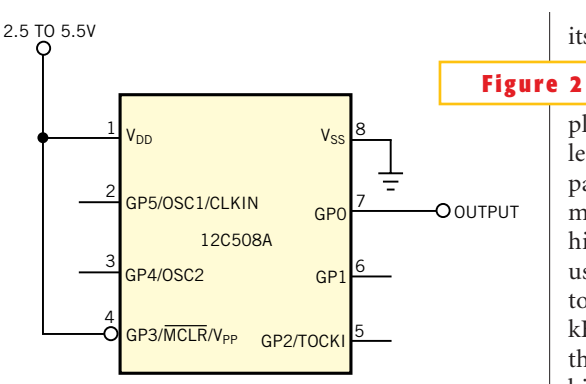

The connections for the 12C508 microcontroller are exceedingly simple.

ing 1 shows the assembly code for the complete noise source. The entire loop takes only 10 instruction cycles. You can download Listing 1 from the Web version of this Design Idea at www.ednmag.com. The circuit in Figure 2 produces an output rate of 100 kHz for the 12C508 with

its internal 4-MHz oscillator. The shift register's length is effectively 25 bits, three bytes plus a carry bit. For a maximallength sequence such as this, the pattern does not repeat itself for 5 minutes and 35 sec. If you desire higher bit rates, you can simply use a 20-MHz part with a crystal to obtain an output rate of 500 kHz. Another trick for increasing the rate is to use a part with an 8bit output port and use that port in place of the Hibyte register. Then, the commands "movf Hibyte,W" and "movwf GPIO" are

unnecessary. The result is a loop time of eight instruction cycles and a 25% increase in output rate. Be sure to configure the port pins as all outputs.

Is this the best Design Idea in this issue? Select at www.ednmag.com.

|                                 |           | LISTING 1-     | -12C508 ASSEMBLY CODE FOR                             | PSEUDOI | RANDON   | A-NOISE GEN      | ERATOR                  |
|---------------------------------|-----------|----------------|-------------------------------------------------------|---------|----------|------------------|-------------------------|
|                                 |           |                |                                                       |         | option   |                  |                         |
| Part                            | donandom  | noise generato | *                                                     |         | movlw    | 0xPE             | :Only GPO as output     |
|                                 |           | *************  |                                                       |         | tris     | GPIO             |                         |
| 12/                             | 13/01 Ste | phen J. Ploss  |                                                       |         |          |                  |                         |
|                                 |           |                |                                                       |         | ;Start ! | the PN Generator |                         |
|                                 |           |                |                                                       | main    | movlw    | 0xFF             | :Initialize shift reg's |
|                                 |           |                |                                                       |         | novwf    | Lobyte           |                         |
|                                 | LIST 1    | p=12C508A      |                                                       |         | novwf    | Midbyte          |                         |
|                                 |           |                |                                                       |         | novwf    | Hibyte           |                         |
| nclude                          | *P12C508A | . INC*         |                                                       |         |          |                  |                         |
|                                 |           |                |                                                       | loop    | rlf      | Lobyte,F         | /Perform shift          |
| CONFIG _CP_OFF & _WOT_OFF & _In |           | _CP_OFF & _WD  | T_OFF & _INLRC_OSC & _MCLRE_OFF                       |         | rlf      | Midbyte,F        |                         |
|                                 |           |                |                                                       |         | rlf      | Hibyte,F         |                         |
|                                 | cblock    | 0x07           | :Start of GP Regs                                     |         | movlw    | 0x1A             | ; Polynomial            |
|                                 |           |                |                                                       |         | btfsc    | STATUS, C        | Test Carry              |
|                                 | Lobyte    |                | /Shift Registers                                      |         | Twrok    | Lobyte.F         | /XOR if set             |
|                                 | Midbyte   |                | 1 1                                                   |         |          |                  |                         |
|                                 | Hibyte    |                | 7 *                                                   |         | novf     | Hibyte,W         | /Get Hibyte             |
|                                 |           |                |                                                       |         | novwf    | GPIO             | Send LSB to output      |
|                                 | endc      |                |                                                       |         | goto     | 1000             |                         |
| art                             | movlw     | 0x00           | ;No Wake on pin change.<br>;No pull ups, ignore timer |         | END      |                  |                         |

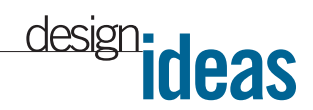

## LED dimmer uses only two lines

Jerry Wasinger, WallyWare Inc, Norcross, GA

The CIRCUIT IN Figure 1 provides 32 steps of brightness control from 0 to 100%—for a backlight or instrument panel, using just two general-purpose-microprocessor signals. In addition, the circuit requires little board space, because it uses only three SOT-23s and one  $\mu$ Max package. Although Figure 1 shows the circuit driving white LEDs, the load could also be a dc motor or an incandescent lamp. The basis of the circuit is a modified Schmitttrigger relaxation oscillator (Figure 2). The output of IC<sub>1</sub> is high when

$$\tau_{\rm H} = \operatorname{CkR}_{\rm P} \ln \left[ \frac{V_{\rm CC} - V_{\rm D} - V_{\rm N}}{V_{\rm CC} - V_{\rm D} - V_{\rm P}} \right],$$

where k is the wiper position,  $V_{CC}$  is the supply voltage,  $V_D$  is the diode voltage, and  $V_N$  and  $V_P$  are the threshold voltages of the Schmitt trigger. The output of IC<sub>1</sub> is low when

$$\tau_{\rm L} = C(1-k)R_{\rm P} \ln\left[\frac{V_{\rm D} - V_{\rm P}}{V_{\rm D} - V_{\rm N}}\right].$$

The period and duty cycle are  $T = \tau_L + \tau_H$ , and  $DC = 100\tau_H/T$ , where DC is duty cycle. Initial inspection of the foregoing equations may make the substitutions to solve for the duty cycle appear to be a tedious, algebraic exercise. But, when you substitute  $V_{CC}$ ,  $V_D$ ,  $V_N$ , and  $V_p$  into the two logarithmic terms, their results are close in value. So, you can simplify the expanded solution to the duty-cycle equation to

$$DC = 100 \left[ \frac{kR_{\rm P}}{(1-k)R_{\rm P} + kR_{\rm P}} \right] =$$
$$100 \frac{kR_{\rm P}}{R_{\rm P}} = 100k.$$

Based on the above considerations, you can see that the duty cycle of the circuit is not only linear, but also independent of the selected components. The component selection affects only the center fre-

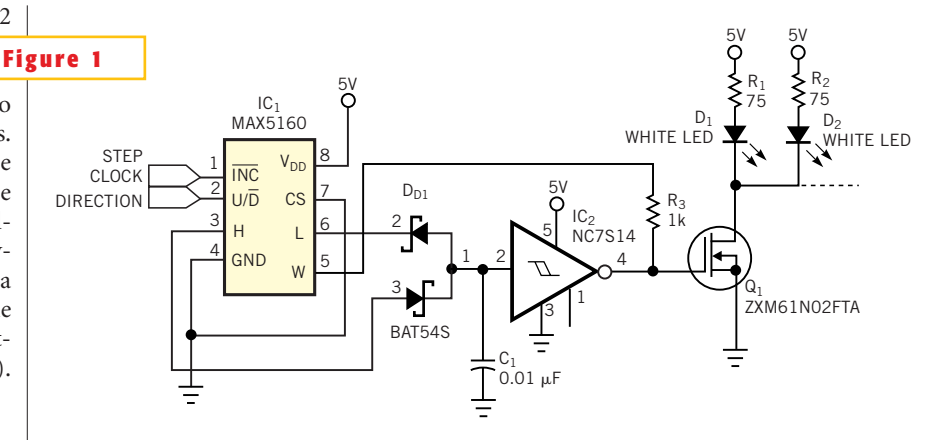

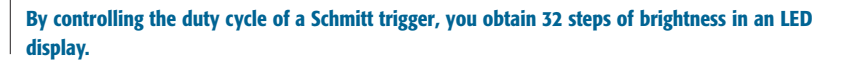

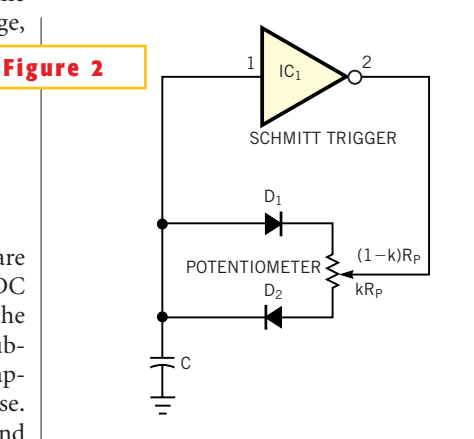

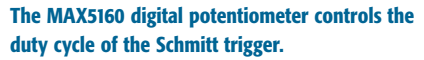

quency of oscillation. An approximate equation for the operating frequency is  $f=1.75/(CR_p)$ . This circuit uses a MAX5160 digital potentiometer that has a full-scale resistance of 200 k $\Omega$  in combination with a 10-nF capacitor. This combination results in an operating frequency of approximately 875 Hz. Note that slight mismatches of the two logarithmic terms cause the frequency to vary slightly as you adjust the duty cycle. **Figure 3** shows a plot of duty cycle versus the

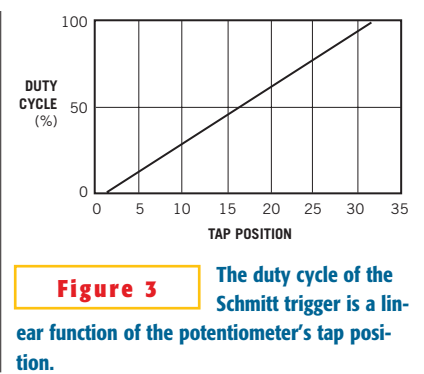

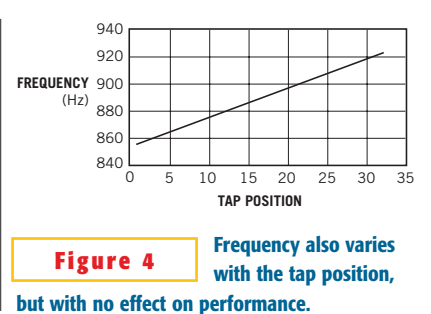

potentiometer's tap position; **Figure 4** shows the variation in the oscillation frequency with tap position.

Is this the best Design Idea in this issue? Select at www.ednmag.com.

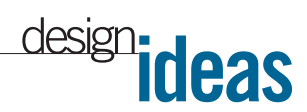

## **Circuit generates fan-speed control**

Jim Christensen, Maxim Integrated Products, Sunnyvale, CA

AN NOISE IS BECOMING a significant issue as electronic equipment increasingly enters the office and the home. Noise is proportional to fan speed, and the airflowhence, fan speed-necessary for cooling is less at low ambient temperatures. Because ambient temperature is lower than the upper design point most of the time, a fan can run slower, making it easier on the ears. Fan-control circuits range from simple switches that boost the speed from low to high, to digital, proportional speed-control designs. High/low-speed switches are inexpensive, but the sound of sudden speed changes can be annoying. Digitally controlled fans perform well, but the circuitry is costly, and the system must include a serial bus. As an alternative, consider a low-cost, self-contained analog circuit for fan-speed control (Figure 1). You can easily adjust the circuit for

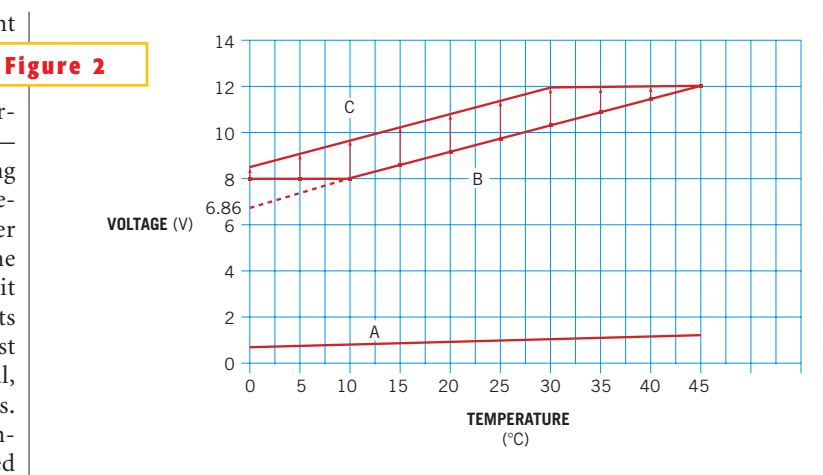

These curves illustrate voltage output versus temperature for the circuit in Figure 1.

any desired linear relationship between the fan voltage and temperature (**Figure 2**, curves B and C). We plotted measured data points against the desired voltage in **Figure 2**. Curve A in **Figure 2** represents the output of a MAX6605 analog temperature sensor versus temperature in degrees Celsius:  $V_{\text{SENSOR}} = 0.0119 \text{ V/°C} + 0.744\text{V}$ . Curve B relates the fan voltage to tem-

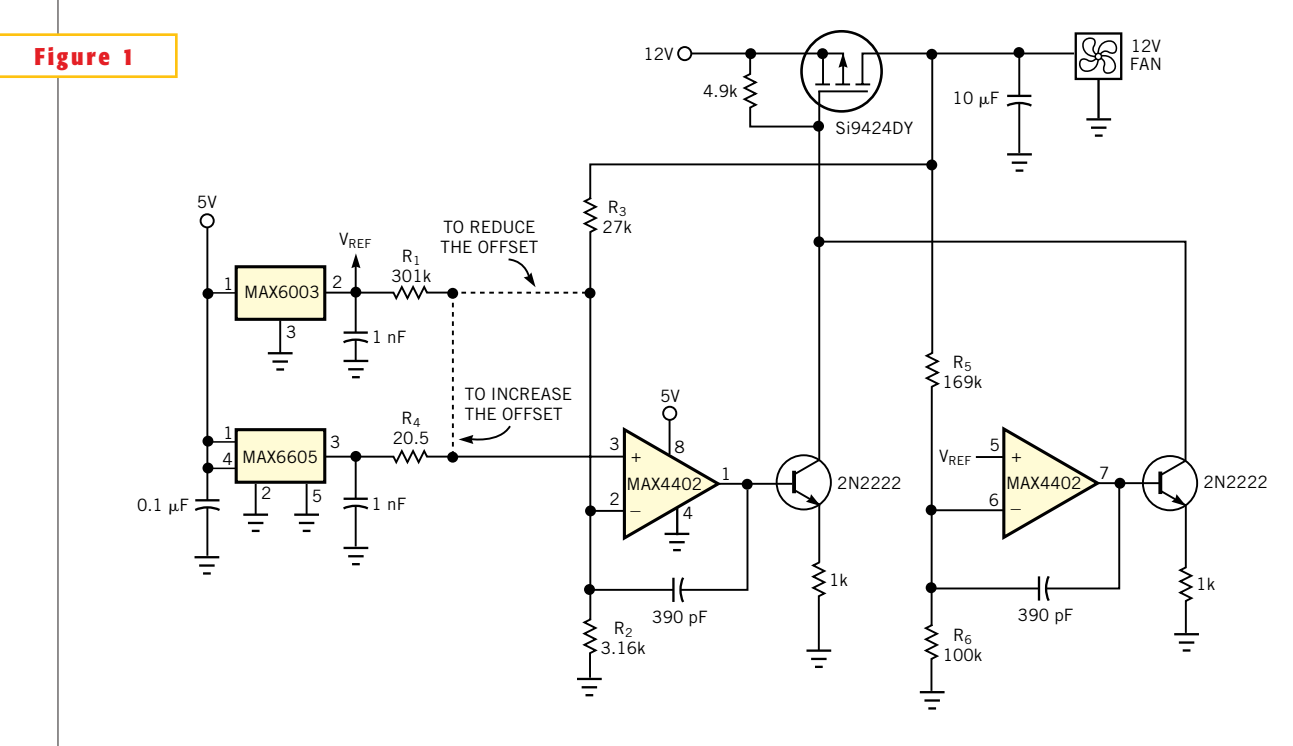

This circuit delivers a continuous and linear fan-control voltage that is proportional to temperature.

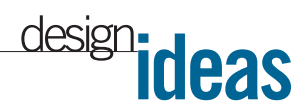

perature and combines a minimum "floor" voltage of 8V with a sloping line:  $V_{FAN} = 0.114 V/^{\circ}C \times T + 6.86V$ , where T is the system temperature. The floor voltage ensures fan rotation at low temperatures. Above 10°C, the voltage increases with a slope of  $0.114 V/^{\circ}C$  until it reaches full value at 45°C. Simply amplifying the MAX6605's output does not provide the 8V floor voltage. Moreover, the gain (9.58=0.114/0.0119) needed to obtain the fan-voltage slope is not the same gain (9.22=6.86/0.744) needed to obtain the y-intercept point.

To transform Curve A into Curve B, you must subtract a voltage offset from the temperature sensor's output and then multiply the result by a constant. The circuit in **Figure 1** performs this operation. You connect the dotted line labeled "To reduce the offset." One op amp creates the sloped line, and the second op amp creates the floor voltage. The op amps' outputs connect to transistors in such a way that the op amp demanding a higher output voltage dominates. The following equations allow you to determine resistor values:

For the condition in which  $R_2 << R_1$ ,  $R_1 = any$  reasonable value;  $R_2 = R_1$   $(A_V V_{TEMP0} - V_{Y-INTB})/[(A_V - 1)(V_{REF} - V_{TEMP0} + V_{Y-INTB}/A_V)]$ ; and  $R_3 = R_2$  $(A_V - 1)$ , where  $A_V = 0.114/0.0119 = 9.58 =$  the ratio of the desired slope in volts per degrees Celsius to that of the sensor;  $V_{TEMP0} = 0.744V =$  the temperature-sensor voltage at 0°C;  $V_{Y-INTB} = 6.86V =$  the y-intercept indicated by the desired (extrapolated) temperature curve; and  $V_{REF} = 3V =$  the reference voltage.

Thus, choosing  $R_1$ =301 k $\Omega$  lets you calculate  $R_2$ =3.158 k $\Omega$  and  $R_3$ =27.09 k $\Omega$ . The closest 1% values are 3.16 and 27 k $\Omega$ , respectively. The following equation lets you calculate the floor voltage:  $R_5 = R_6(V_{FLOOR} - V_{REF})/(V_{REF})$ , where  $R_6$  equals any reasonable value.  $V_{FLOOR}$ =8V, the desired minimum output voltage. Thus, choosing  $R_6$ =100 k $\Omega$  lets you cal-

culate  $R_5 = 169 \text{ k}\Omega$ . In some cases, the required offset gain is greater than the required slope gain, so you must increase the temperature sensor's natural offset. For a desired temperature, Curve C, expressed as  $V_{FAN} = (0.114 \text{ V/}^{\circ}\text{C})(\text{T}) + 8.5 \text{V}$ , the gain (slope) of  $A_v = 9.58$  is the same as for Curve B, but the required offset gain is (8.5/0.744) = 11.42 is greater. You therefore use the "To increase the offset" version of the circuit in Figure 1. The following equation applies in such cases:  $R_{4} = R_{1}(V_{Y-INTC}/A_{V} - V_{TEMP0})/(V_{REF} - V_{INTC}/A_{V}) = 20.41 \text{ k}\Omega, \text{ where } V_{Y-INTC} =$ 8.5V is the intersection of the desired temperature curve with the y-axis. For  $R_1 = 301 \text{ k}\Omega$ , the closest 1% value for  $R_1$  is 20.5 kΩ.

Is this the best Design Idea in this issue? Select at www.ednmag.com.